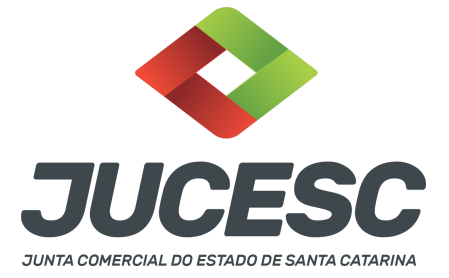

# REGISTRO DO PROCESSO DE CONSTITUIÇÃO DA SAF POR INICIATIVA DE PESSOA NATURAL OU JURÍDICA OU FUNDO DE INVESTIMENTO REGISTRO DA CERTIDÃO DA ATA / ESTATUTO SOCIAL DE CONSTITUIÇÃO

Este passo a passo encontra-se atualizado de acordo com as normativas do DREI e sistemas utilizados pela JUCESC até a data de **02/02/2023**. Havendo alterações, será atualizado conforme a necessidade. **Portanto**, **utilize este passo a passo para a elaboração e protocolo do processo.** 

A sociedade anônima de futebol criada através da Lei 14.193, de 2021 é um tipo societário diferente da sociedade anônima e terá sua inscrição na Junta Comercial. Será regida pela Lei específica 14.193, de 2021 e subsidiariamente pela Lei 6.404, de 1976 e Lei nº 9.615, de 1998.

# Conforme art. 2º da referida lei, a Sociedade Anônima do Futebol pode ser constituída:

I - pela transformação do clube ou pessoa jurídica original em Sociedade Anônima do Futebol;

II - pela cisão do departamento de futebol do clube ou pessoa jurídica original e transferência do seu patrimônio relacionado à atividade futebol;

III - pela iniciativa de pessoa natural ou jurídica ou de fundo de investimento.

No caso do inciso I, o Clube registrado sob a natureza jurídica de associação privada poderá requerer a transformação da associação privada em sociedade anônima de futebol. Nesse caso, será realizado uma transformação de registro, ou seja, primeiramente deve ser registrado no Cartório de Registro Civil de Pessoas Jurídicas o ato correspondente, e em seguida registrar esse mesmo documento na Junta Comercial, através do código do ato 007 - ata de assembleia geral extraordinária e 040 - conversão de sociedade simples.

**Atenção!** Deve ser observado as regras atinentes à conversão (arts. 84 e 85) e transformação (arts. 63 a 67), respectivamente, da Instrução Normativa DREI nº 81, de 2020

Quando se tratar de transformação de pessoa jurídica original em sociedade anônima de futebol será realizado uma transformação societária, ou seja, entende-se por pessoa jurídica original o clube de futebol registrado sob o tipo societário sociedade empresária limitada ou sociedade anônima. Nesse caso, o registro será somente na Junta Comercial mediante arquivamento do processo com ato 002 - alteração e evento 046 - transformação (quando se tratar de LTDA para SAF) ou ato 007 - ata de assembleia geral extraordinária e evento 046 - transformação (quando se tratar de S/A para SAF).

No caso do inciso II, poderá haver a cisão parcial do clube ou da pessoa jurídica original em relação ao seu departamento de futebol, já que o clube ou a pessoa jurídica original pode ter outras modalidades de esportes (basquete, ginástica, judô, natação, entre outras). Nesse caso, a SAF foi criada apenas para a

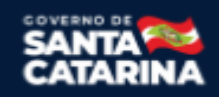

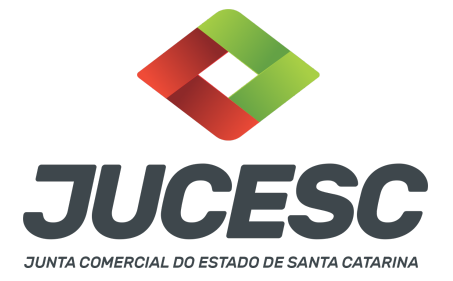

modalidade de futebol profissional, seja masculino ou feminino. Diante disso, a constituição poderá ocorrer por cisão parcial do clube através do departamento de futebol havendo a constituição da SAF. Caso o clube ou pessoa jurídica original seja composta apenas pelo departamento pessoal, poderá constituir a SAF mediante cisão total.

No caso do inciso III, a SAF poderá ser constituída por uma única pessoa, seja natural ou jurídica, ou até mesmo através de um único fundo de investimento. Por exemplo: O clube associação privada (pessoa jurídica) poderá constituir e subscrever todas as ações da SAF. O passo a passo a seguir trata-se da constituição da SAF através do inciso III.

# PASSO A PASSO:

**Passo 1** - No site da JUCESC seguir o seguinte caminho: menu SERVIÇOS e submenu **requerimento universal**, faça o login através do GOV.BR.

**Passo 2** - Solicite o **pedido de viabilidade.** Na tela de principais serviços do requerimento universal, clique em **"viabilidade - pedido de viabilidade".** Selecione na viabilidade o evento inscrição de primeiro estabelecimento.

**Passo 3** - Solicite o Documento Básico de Entrada do CNPJ (DBE) no **coletor nacional /REDESIM.** Na tela de principais serviços do requerimento universal, clique em **"solicitação CNPJ (DBE)".** 

**Passo 4** - Solicite na tela de principais serviços do requerimento universal o processo desejado. Clique em **requerimento eletrônico** - novo requerimento - **INSCRIÇÃO DE MATRIZ.** 

**Passo 5** - Preencha o **Requerimento eletrônico de INSCRIÇÃO DE MATRIZ.** Informe o protocolo do pedido do DBE, selecione no campo "ato no órgão de registro" - **ATA DE ASSEMBLEIA GERAL DE CONSTITUIÇÃO** - e preencha o **Requerimento eletrônico (RE).** 

**Passo 6** - Elabore os atos necessários para o arquivamento da constituição. O(s) ato(s) deve(m) ser anexado(s) na aba **INSTRUMENTO CONTRATUAL** do assinador digital web através de arquivo único de PDF. **Atenção!** Leia a instrução normativa do DREI nº 81, de 2020 e anexo V - manual de S/A.

Passo 7 - Faça o pagamento do dare gerado pelo requerimento eletrônico na aba "documentos gerados". Atenção! Para consultar o valor, acesse no site da JUCESC o menu "serviços - tabelas jucesc - tabela de preços dos serviços pertinentes ao registro".

Passo 8 - Na tela do assinador digital web, anexe os documentos nas abas, quando necessário, visualize e assine os documentos.

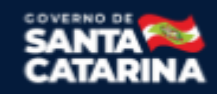

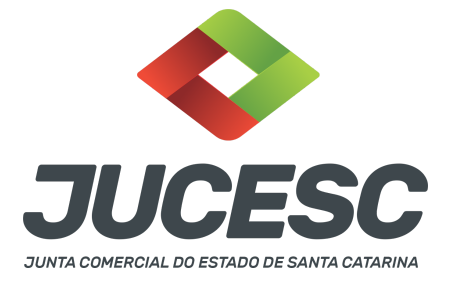

Depois de assinado(s), o(s) processo(s) deverá(ão) ser enviado(s) digitalmente à JUCESC com os seguintes documentos:

- A) Capa do processo;
- B) Ato certidão da ata de assembleia geral de constituição ou certidão da ata de assembleia geral de constituição com transcrição do estatuto social;
   Atenção! Além do ato informado acima, deve ser anexado os seguintes atos: relação completa dos subscritores, quando não transcrito na certidão da ata + laudo de avaliação, quando necessário;
- C) Ato estatuto social quando solicitado em processo separado (processo vinculado), por não ter sido transcrito na certidão da ata;
- D) Declaração de veracidade, quando necessário;
- E) Documentos auxiliares (procuração, comprovante de depósito ou outro documento, por exemplo), quando necessário.

# <mark>ATENÇÃO</mark>

| Ações |  |      | Documento              |
|-------|--|------|------------------------|
| / 🗎 😂 |  | L () | Capa Principal         |
|       |  | ± 0  | Instrumento Contratual |

 $\rightarrow$  Clique no ícone destacado em **AMARELO** para **visualizar** o documento anexado em arquivo PDF na aba instrumento contratual **ANTES** de <u>assinar a aba e enviar</u> o processo para a JUCESC. Faça o mesmo procedimento para a capa do processo, documentos auxiliares e declaração de veracidade, quando necessários. **OBSERVE** se as informações e os documentos estão corretos.

 $\rightarrow$  Clique no ícone destacado em **VERMELHO** na aba INSTRUMENTO CONTRATUAL para anexar ou alterar o arquivo em PDF do ato a ser arquivado. Havendo erro no ato já anexado, clique no ícone destacado e anexe o arquivo em PDF do ato correto. Faça o mesmo procedimento para a aba documentos auxiliares e processo vinculado, quando necessários.

# COMO ASSINAR O ARQUIVO ANEXADO OU DOCUMENTO GERADO PELO SISTEMA?

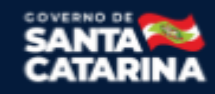

| JUC                                                                                                    | ESC                                                                                                    |
|----------------------------------------------------------------------------------------------------|----------------------------------------------------------------------------------------------------|
| JUNTA COMERCIAL DO EST                                                                                                    | ADO DE SANTA CATARINA                                                                                                    |
| - Dados do Processo                                                                                                    |                                                                                                    |
| Empresa:<br>Protocolo:<br>Protocolo do Requerimento Eletrônico:<br>C Atualizar Dados Anexar Documento                                                                                                    | Auxiliares Q Pesquisar Processos                                                                                              |
| <ul> <li>Status da Assinatura</li> <li>Para habilitar o botão de enviar o processo, nec<br/>Para assinar um documento clique no ícone e a<br/>Para visualizar um documento clique no ícone e<br/>Caso um documento ou assinante tenha sido al</li> </ul> | <mark>essário assinar todos os documentos.</mark><br>Ibaixo.<br>¶ abaixo.<br>terado no sistema de origem (Ex: Requerimento El |
| Ações                                                                                                    | Documento                                                                                                    |
|                                                                                                    | Capa Principal                                                                                                    |
|                                                                                                    | Instrumento Contratual                                                                                                    |

 $\rightarrow$  Clique no lápis de cor laranja, conforme ícone destacado em **PRETO**, e assine o documento conforme solicitação de assinatura feita pelo sistema. Após concluída todas as assinaturas necessárias, clique no ícone destacado em **VERMELHO**.

**Atenção!** Sendo anexado na aba instrumento contratual arquivo em PDF único contendo ato assinado a caneta ou em outro portal de assinaturas eletrônicas fora do portal da JUCESC, a aba instrumento contratual será assinada eletronicamente pelo requerente do processo através do GOV.BR ou certificado digital diretamente no assinador digital web da JUCESC, no qual deverá também assinar a declaração de veracidade e demais abas, conforme a necessidade.

#### $\rightarrow$ Constituição <u>apenas em um processo</u>:

- Capa do processo gerada automaticamente:
  - Código do ato e evento 005/005 Ata de assembleia geral de constituição, quando a constituição ocorrer através de assembleia geral;

**Atenção!** Caso envolva abertura de filial será informado também o respectivo código de evento de abertura de filial.

#### • Anexar na aba instrumento contratual:

 Certidão da ata de assembleia geral de constituição com transcrição do estatuto social assinada pelo(s) signatário(s) - administrador(es) ou presidente ou secretário da assembleia + relação completa dos subscritores do capital social assinada pelo(s) signatário(s) presidente da assembleia ou diretor + laudo de avaliação, quando necessário, assinado pelo(s) signatário(s) peritos ou responsável pela empresa especializada.

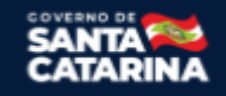

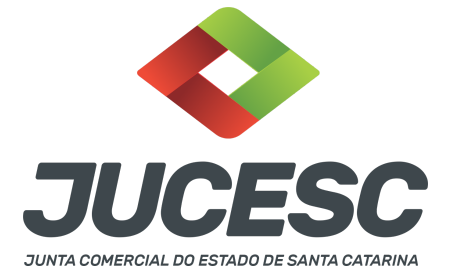

**Atenção!** Deverá conter na certidão da ata o visto de advogado com a indicação do nome completo e número de inscrição na Seccional da Ordem dos Advogados do Brasil. O signatário - advogado - também deverá assinar a certidão.

# • Anexar em documentos auxiliares:

- Comprovante de depósito do valor realizado em dinheiro, conforme exigido pela Lei
   6.404/76, quando houver subscrição de ações em dinheiro;
- Documento de identificação do(s) diretor(es) eleitos, quando necessário;
- Atenção! A assinatura com certificado digital aposta no ato supre a exigência de apresentação de prova de identidade, quando necessária a sua apresentação, exceto quando se tratar de imigrante.
- Procuração, quando necessário;
- Outros documentos, conforme a necessidade.
- Declaração de veracidade:
  - Declaração de veracidade dos documentos anexados em documentos auxiliares e/ou quando os atos anexados no campo instrumento contratual forem assinados a caneta ou em outro portal de assinatura fora do portal assinador digital web da JUCESC.

#### → Constituição <u>através de dois processos</u>:

- Capas dos processos geradas automaticamente:
  - Processo principal Código do ato e evento 005/005 Ata de assembleia geral de constituição;
  - **Atenção!** Caso envolva abertura de filial será informado também o respectivo código de evento de abertura de filial.
  - Processo vinculado Código do ato e evento 019/019 estatuto social.
- Anexar na aba instrumento contratual:
  - Certidão da ata de assembleia geral de constituição assinada pelo(s) signatário(s) administrador(es) ou presidente ou secretário da assembleia + relação completa dos subscritores do capital social assinada pelo(s) signatário(s) - presidente da assembleia ou diretor + laudo de avaliação, quando necessário, assinado pelo(s) signatário(s) peritos ou responsável pela empresa especializada.
- Anexar em documentos auxiliares:
  - Comprovante de depósito do valor realizado em dinheiro, conforme exigido pela Lei
     6.404/76, quando houver subscrição de ações em dinheiro;
  - Documento de identificação do(s) diretor(es) eleitos, quando necessário;
     Atenção! A assinatura com certificado digital aposta no ato supre a exigência de apresentação de prova de identidade, quando necessária a sua apresentação, exceto quando se tratar de imigrante.
  - Procuração, quando necessário;

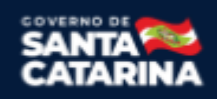

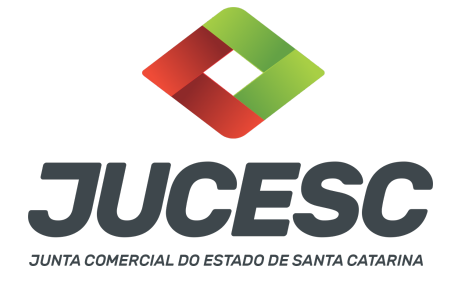

- Outros documentos, conforme a necessidade.
- Anexar na aba processo vinculado:
  - Estatuto social assinado pelos signatários acionistas.

**Atenção!** Deverá conter no estatuto social o visto de advogado com a indicação do nome completo e número de inscrição na Seccional da Ordem dos Advogados do Brasil. O signatário - advogado - também deverá assinar o estatuto social.

**Atenção!** Será gerada uma segunda taxa para o processo vinculado. Logo, deve ser pago as duas taxas geradas pelo requerimento eletrônico, sendo uma para o processo referente ao registro da ata, e o outro para o processo vinculado do estatuto Social.

- Declaração de veracidade:
  - Declaração de veracidade dos documentos anexados em documentos auxiliares e/ou quando os atos anexados no campo instrumento contratual e processo vinculado forem assinados a caneta ou em outro portal de assinatura fora do portal assinador digital web.

#### Passo 9 - Protocole o(s) processo(s) na JUCESC.

Realizada as etapas anteriores, o(s) processo(s) deverá(ão) ser enviado(s) para a JUCESC, através do ícone **"Enviar processo com documentos assinados"**. Clique no ícone para protocolar o processo, conforme imagem abaixo.

| - Dados do Processo<br>Empresa:                                                                                                    | Dados atualizados com<br>sucesso! |
|----------------------------------------------------------------------------------------------------|-----------------------------------|
| Protocolo:                                                                                                    |                                   |
| Protocolo do Requerimento Eletronico:                                                                                                    |                                   |
| 🗘 Atualizar Dados 🛛 🕅 Anexar Documentos Auxiliares 🛛 Q. Pesquisar Processos                                                                                                    |                                   |
| Todos documentos foram assinados e validados.<br>O processo está promo para dar entrada/retorno no órgão de registro.<br>Atenção/Após enviar o processo com os documentos, os mesmos não poderão mais ser alterados."<br>Utilize o botão abaixo para enviar o seu processo ao órgão de registro."                   |                                   |
| © Enviar processo com auculmentos assinados                                                                                                    |                                   |
| Para visualizar os assinantes de um documento clique no ícone ፼ abaixo.<br>Para visualizar um documento e suas assinaturas clique no ícone ∯ abaixo.<br>Caso um documento ou assinante tenha sido alterado no sistema de origem (Ex: Requerimento Eletrônico, Requerimento de Livro, etc) clique no ícone & abaixo. |                                   |

**Passo 10** - Acompanhe o andamento do seu processo clicando no site da JUCESC no menu "serviços - consultar processo".

#### Passo 11 - Recebimento do processo deferido e autenticado pela JUCESC.

Sendo o processo deferido e autenticado pela JUCESC, o(s) ato(s) anexado(s) na aba INSTRUMENTO CONTRATUAL do assinador digital web serão enviados para o e-mail indicado na parte inicial do requerimento eletrônico do processo solicitado, ou seja, na aba **"Dados da Pessoa Jurídica"**, conforme imagem abaixo.

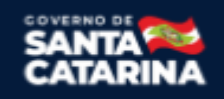

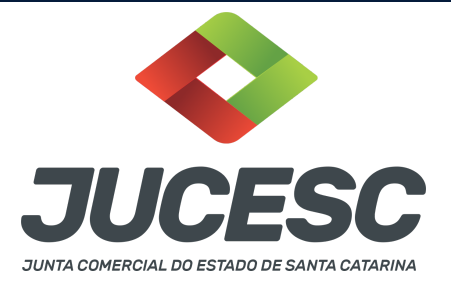

| Dados da Pessoa Jurídica |         |                                                         |
|--------------------------|---------|---------------------------------------------------------|
| -1. Requerente           |         |                                                         |
| CPF/CNPJ:                | Nome:   |                                                         |
| Telefone:                | E-mail: |                                                         |
| ·                        |         | *Atenção! A via única será encaminhada para este email. |
|                          |         |                                                         |

# Passo 12 - Processo em exigência.

Caso o processo entre em exigência, deverá ser realizada a correção **necessária**. Se o erro do processo for no preenchimento do requerimento eletrônico, atualize as informações necessárias. Caso seja necessário corrigir o código do ato e/ou evento da capa do processo, inicie a correção pelo requerimento eletrônico, selecionando o ato e/ou evento correto. Após isso, na tela do assinador digital web, **primeiramente**, clique em **"Habilitar alteração"** e depois no ícone demonstrado abaixo para corrigir a capa do processo.

**Atenção!** Caso tenha que alterar dados do processo no requerimento eletrônico, siga até a tela de principais serviços do requerimento universal, clique em requerimento eletrônico e **"ATUALIZAR REQUERIMENTO"**. Portanto, **NÃO** cancele o requerimento que já tenha efetuado o pagamento da guia dare.

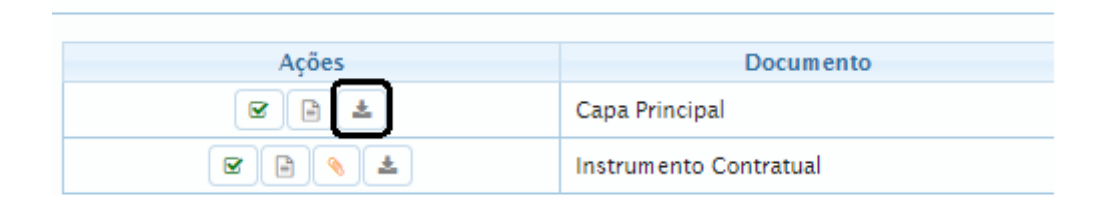

**Atenção!** Para corrigir a capa do processo, clique no ícone destacado em **PRETO** para recarregar o documento do sistema. Logo, a capa do processo será atualizada conforme o código do ato e/ou evento selecionado no requerimento eletrônico. Esse mesmo procedimento deve ser adotado quando for necessário informar outro representante responsável pela assinatura da capa do processo. Logo, primeiro corrija no requerimento eletrônico (aba conclusão e geração de documentos), depois clique em "Habilitar alteração" e no ícone acima em destaque no assinador digital web.

**Atenção!** Havendo erro de endereço empresarial, por exemplo, primeiro solicite novo pedido de viabilidade e depois DBE/CNPJ. No requerimento eletrônico informe o novo protocolo do pedido de viabilidade e DBE/CNPJ. Por fim, sendo necessário alterar o ato anexado em instrumento contratual na tela do assinador digital web, clique em **"Habilitar alteração"** e depois anexe o arquivo em PDF do documento particular (ato que será registrado) na aba INSTRUMENTO CONTRATUAL.

Atenção! Independentemente do tipo de exigência, após a correção necessária do processo, <u>RETORNE</u> o processo na tela do assinador digital web clicando em **"retornar processo com documentos exigência"**, conforme destacado na imagem abaixo. <u>Atenção</u> para o prazo de cumprimento da exigência conforme será detalhado em seguida após a imagem.

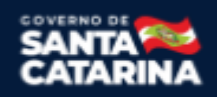

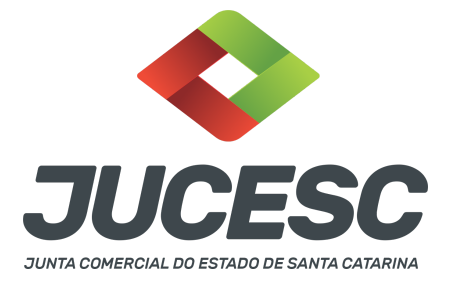

# Status da Assinatura Todos documentos foram assinados e validados. O processo está pronto para dar entrada/retorno no órgão de registro. Atenção: Após enviar o processo com os documentos, os mesmos não poderão mais ser alterados." Utilize o botão abaixo para enviar o seu processo ao órgão de registro." Retornar processo com documentos exigência Para visualizar os assinantes de um documento clique no ícone G abaixo. Para visualizar um documento e suas assinaturas clique no ícone abaixo. Caso um documento ou assinante tenha sido alterado no sistema de origem (Ex: Requerimento Eletrônico, Requerimento de Livro, etc) clique no ícone abaixo.

**Atenção!** De acordo com o art. 40, §§2º e 3º, da Lei 8.934, de 1994, as exigências formuladas pela junta comercial **deverão ser cumpridas em até 30 (trinta) dias**, contados da data da ciência pelo interessado ou

da publicação do despacho. [...] **não devolvido no prazo previsto no parágrafo anterior**, será considerado como **novo pedido** de arquivamento, sujeito ao <u>pagamento dos preços dos serviços</u> correspondentes. **Atenção!** Passado o prazo de 30 dias contados do despacho do processo em exigência, será necessário realizar o pagamento de uma **nova taxa**. Pode ser utilizado o mesmo requerimento eletrônico, no entanto será considerado um novo pedido de arquivamento. Por isso, na tela do requerimento eletrônico - **documentos gerados**, visualize e faça o pagamento da nova taxa antes de clicar no ícone **"retornar processo com documentos exigência".** 

# **OBSERVAÇÕES IMPORTANTES**

# 1- DOS ATOS APRESENTADOS PARA ARQUIVAMENTO

**<u>Certidão da ata</u>**: Para fins de registro deve ser apresentada a certidão da ata.

Os fatos e as deliberações realizadas na assembleia geral de constituição serão lavrados em livro próprio, onde será assinada pelos subscritores (acionistas) por quantos bastem à validade das deliberações. Do livro, será extraído a certidão da ata, onde constará no fecho dessa certidão o nome dos acionistas que assinaram a original no livro de atas e a informação que se trata de cópia fiel, bastando constar a assinatura/autenticação do(s) administrador(s) ou presidente ou secretário da assembleia.

Atenção! Caso seja apresentada a ata da assembleia e não a certidão da ata, os subscritores deverão assinar por quantos bastem à validade das deliberações.

**Estatuto social**: Caso o estatuto não seja transcrito em ata, **deverá ser apresentado em processo separado**, devendo constar a assinatura de **todos os acionistas**. No estatuto deve constar todos os artigos obrigatórios e de interesse dos acionistas e da sociedade.

**Relação completa dos subscritores do capital social**: É a relação dos subscritores das ações que compõem o capital social da sociedade anônima.

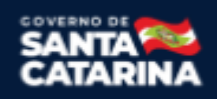

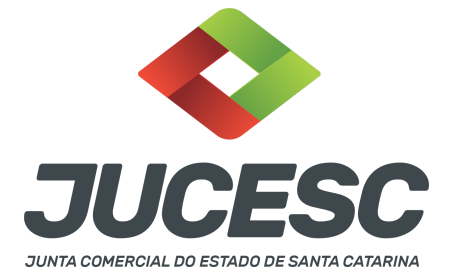

Para fins de registro deve ser apresentada a **relação completa dos subscritores do capital social** que será assinada/autenticada pelo presidente da assembleia ou diretor. Deve constar na relação todos os dados e informações que constam no boletim/lista de subscrição, ou seja:

- Qualificação completa dos subscritores;
- Número de ações subscritas, a sua espécie e classe, se houver mais de uma e o total da respectiva entrada;

**Atenção!** Sendo apresentado para arquivamento o boletim ou a lista de subscrição, deverá constar a assinatura dos subscritores.

<u>Comprovante de depósito bancário</u>: Sendo as ações subscritas em dinheiro, deve ser realizado (integralizado), pelo menos, 10% do preço de emissão das ações subscritas. Da parte realizada em dinheiro, deve ser apresentado o comprovante de depósito. No arquivamento do processo de constituição na Junta Comercial deve ser anexado em documentos auxiliares o comprovante de depósito, que deve vir **em nome do acionista subscritor e em favor da sociedade em constituição.** 

**Atenção!** Das ações subscritas em dinheiro com 100% de realização (integralização) no ato de constituição, o requerente deverá apresentar o comprovante de depósito de 100% das ações subscritas e integralizadas em dinheiro.

Atenção! O depósito é feito na conta da sociedade em constituição e não na conta dos acionistas.

Laudo de avaliação: Deve ser apresentado sempre que houver integralização do capital social com bens e direitos (imóveis, móveis - marcas, patentes, automóveis, quotas, ações, criptoativos - direitos aquisitivos sobre imóvel, entre outras).

**Atenção!** No caso de integralização com bens e direitos, deverá ser deliberado em assembleia e constar em ata a aprovação dos peritos ou empresa especializada, além da aprovação do laudo de avaliação.

**Procuração:** Caso o subscritor seja representado por procurador em assembleia, cabe ao outorgado apresentar o instrumento da procuração para a mesa composta na assembleia (presidente e secretário), sendo desnecessário a apresentação para registro do processo de constituição da sociedade na Junta Comercial.

Atenção! Essa procuração de representação em assembleia não se confunde com a procuração com poderes para requerer processos perante a Junta Comercial, que nesse caso deve ser apresentada no protocolo do processo.

# ASSINADOR DIGITAL WEB - COMO POSSO ASSINAR?

3 - ASSINADOR DIGITAL WEB - Das assinaturas dos atos, dos documentos auxiliares, da procuração e da declaração de veracidade.

Das assinaturas - O ato deverá ser assinado pelo(s) signatário(s), conforme informado no passo 8, na forma

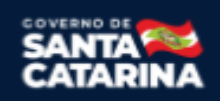

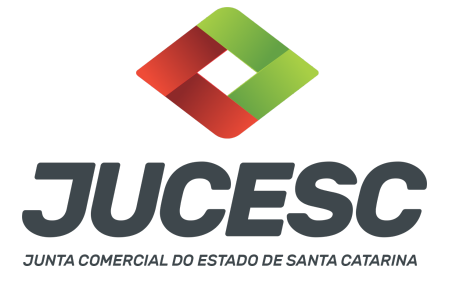

que será apresentado abaixo.

Atenção! Nada impede que os acionistas também assinem o instrumento, conforme o interesse das partes.

A assinatura com certificado digital aposta no ato supre a exigência de apresentação de prova de identidade, quando necessária a sua apresentação, **exceto** quando se tratar de imigrante.

A assinatura do(s) ato(s) a ser(em) arquivado(s) pode(m) ser: Através de assinatura eletrônica do GOV.BR, certificado digital, assinatura eletrônica em portal de terceiros ou assinatura de próprio punho pelos signatários.

Independentemente da forma como serão assinados os atos a serem arquivados, o requerente que assina a capa do processo deverá assinar eletronicamente através do GOV.BR ou com certificado digital diretamente no portal assinador digital web da JUCESC.

Diante do exposto, o(s) ato(s) que será(ão) arquivado(s) na JUCESC será(ão) anexado(s) em arquivo PDF na aba INSTRUMENTO CONTRATUAL. O(s) signatário(s) terá(ão) 05 (cinco) opções para assinar o(s) ato(s) anexado(s) na aba instrumento contratual, conforme demonstrado abaixo:

 $\rightarrow$  Assinatura eletrônica do GOV.BR dentro do portal assinador digital web da JUCESC. Nesse caso, observe o item A logo abaixo para mais detalhes: "<u>A - QUANDO A ASSINATURA FOR ATRAVÉS DO GOV.BR NO</u> <u>PORTAL ASSINADOR DIGITAL WEB DA JUCESC"</u>;

 $\rightarrow$  Assinatura com certificado digital diretamente no assinador digital web da JUCESC. Nesse caso, observe o item B logo abaixo para mais detalhes: "<u>B - QUANDO A ASSINATURA FOR COM CERTIFICADO DIGITAL NO</u> <u>PORTAL ASSINADOR DIGITAL WEB DA JUCESC"</u>;

 $\rightarrow$  Assinatura com certificado digital diretamente no programa Adobe Acrobat. Nesse caso, observe o **item** C logo abaixo para mais detalhes: "<u>C - QUANDO A ASSINATURA FOR DO TIPO ASSINATURA ELETRÔNICA</u> (ASSINATURA FORA DO PORTAL ASSINADOR DIGITAL WEB, MAS RECONHECIDA PELO SISTEMA ASSINADOR DA JUCESC)";

→ Assinatura eletrônica em portais de assinaturas eletrônicas de terceiros. Nesse caso, observe o **item D** logo abaixo para mais detalhes: "<u>D - QUANDO A ASSINATURA FOR DO TIPO ASSINATURA ELETRÔNICA</u> (ASSINATURA FORA DO PORTAL ASSINADOR DIGITAL WEB DA JUCESC)";

 $\rightarrow$  Assinatura à caneta. Nesse caso, observe o **item E** logo abaixo para mais detalhes: "<u>E - QUANDO A</u> <u>ASSINATURA FOR FEITA DE PRÓPRIO PUNHO PELO SIGNATÁRIO".</u>

Atenção! Sendo o(s) ato(s) assinado(s) na forma da letra D ou E, será necessário gerar a declaração de

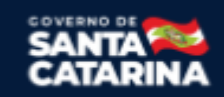

Junta Comercial do Estado de Santa Catarina Avenida Rio Branco, 387, Centro, Florianópolis - SC CEP: 88015-201

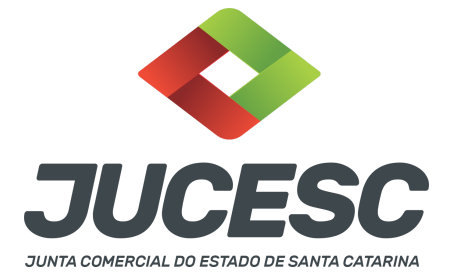

veracidade. O requerente do processo deverá assinar eletronicamente através do GOV.BR ou com certificado digital diretamente no assinador digital web as abas - capa do processo, instrumento contratual, declaração de veracidade e documentos auxiliares, esta última quando necessária.

**Atenção!** No caso do(s) ato(s) assinado(s) na forma da letra A, B ou C, sendo anexado na aba documentos auxiliares arquivo em PDF contendo documentos que irão auxiliar no arquivamento do processo, será necessário gerar a declaração de veracidade. Nesse caso, o requerente do processo deverá assinar eletronicamente através do GOV.BR ou com certificado digital diretamente no assinador digital web as abas - capa do processo, declaração de veracidade e documentos auxiliares.

Portanto, após decidir a forma em que o(s) ato(s) anexado(s) na aba instrumento contratual será(ão) assinado(s), leia com **ATENÇÃO** o item abaixo necessário conforme o tipo de assinatura do ato escolhido.

# <u>A - QUANDO A ASSINATURA FOR ATRAVÉS DO GOV.BR NO PORTAL ASSINADOR DIGITAL WEB DA JUCESC</u> (certificado E-CPF A1 ou A3 e ou nuvem).

**Atenção!** Nesse caso a assinatura do ato anexado na aba instrumento contratual será feita mediante assinatura eletrônica do GOV.BR na própria plataforma do assinador digital web da JUCESC.

**Atenção!** O requerente do processo deverá assinar eletronicamente através do GOV.BR ou com certificado digital diretamente no assinador digital web, a aba capa do processo e quando necessário, as abas declaração de veracidade e documentos auxiliares.

# Neste caso, deve incluir na tela do assinador digital web:

- A) Na aba "CAPA DO PROCESSO" a capa será gerada automaticamente pelo requerimento eletrônico;
- B) Na aba "INSTRUMENTO CONTRATUAL" anexar o(s) ato(s) **conforme demonstrado no passo 8,** que deve ser <u>assinado eletronicamente através do GOV.BR</u> pelos signatários;
- C) "DOCUMENTOS AUXILIARES" conforme demonstrado no passo 8, quando necessário;
- D) "DECLARAÇÃO DE VERACIDADE" dos documentos anexados em documentos auxiliares, quando necessário. O sistema gera automaticamente a declaração de veracidade, todavia o requerente pode incluir a declaração de veracidade particular, conforme o seu interesse. Na aba conclusão e geração de documentos, no campo declaração de veracidade de documentos selecione a opção "SIM" e selecione a opção "SOMENTE O TERMO DE VERACIDADE". A declaração de veracidade deve ser assinada pelo requerente do processo.

**Atenção!** Sendo o instrumento assinado pelo signatário (administrador(es) ou presidente ou secretário da assembleia), observar o procedimento abaixo em relação à forma de como informar o signatário como assinante do processo na aba "INSTRUMENTO CONTRATUAL". Caso os acionistas tenham interesse em assinar também eletronicamente através do GOV.BR no assinador digital web, o procedimento a ser seguido é o mesmo, devendo ser mencionado no campo assinantes do processo digital o nome + CPF dos assinantes.

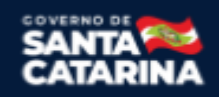

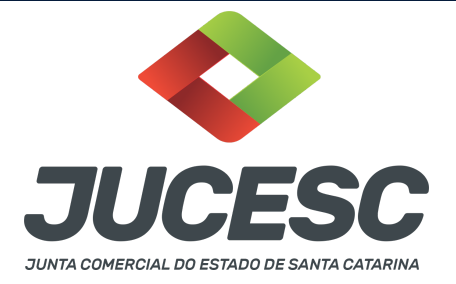

No RE, na tela "Conclusão e Geração de Documentos" insira, conforme o caso, os assinantes - signatários - como "assinantes do processo digital".

| TENCÃO                                                          |                                                                                                    |                              |                  |               |              |           |            |             |   |  |
|-----------------------------------------------------------------|----------------------------------------------------------------------------------------------------|------------------------------|------------------|---------------|--------------|-----------|------------|-------------|---|--|
| aso o pro                                                       | cesso seja envia                                                                                                    | do por meio                  | digital, utilize | e o campo a   | baixo SOM    | ENTE SE:  |            |             |   |  |
| ) Nem tod                                                       | dos os participan                                                                                                    | tes do quadr                 | o societário a   | assinarem o   | documente    | D;        |            |             |   |  |
| ) Docume                                                        | nto puder ser as                                                                                                    | sinado por n                 | aioria do cap    | pital social; |              |           |            |             |   |  |
| ) Demais                                                        | situações em qu                                                                                                    | e o assinante                | a não pertend    | cer ao quadi  | ro societári | o da empr | esa.       |             |   |  |
|                                                                 |                                                                                                    |                              |                  |               |              |           |            |             |   |  |
| ) Selecion<br>EMBRAND                                           | ado Processo Vi<br>O QUE se todos                                                                                                    | nculado.<br>os membros       | do quadro s      | ocietário as  | sinarem o d  | locumento | o não é ne | cessário    |   |  |
| ) Selecion<br>EMBRAND<br>reenchime<br>:PF:                      | ado Processo Vii<br>DO QUE se todos<br>ento deste camp                                                                                                    | nculado.<br>os membros<br>o. | do quadro s      | ocietário as  | sinarem o o  | locumento | o não é ne | ecessário ( | • |  |
| ) Selecion<br>EMBRAND<br>reenchime<br>PF:<br>lome:<br>rotocolo: | ado Processo Vi<br>OO QUE se todos<br>ento deste camp<br>- Selecione o p                                                                                                    | nculado.<br>os membros<br>o. | do quadro s      | ocietário as  | sinarem o o  | locumento | o não é ne | ecessário ( | Þ |  |
| ) Selecion<br>EMBRAND<br>reenchime<br>PF:<br>lome:<br>rotocolo: | - Selecione o processo Vilono QUE se todos<br>- Selecione o processo de la composición de la composicióne | nculado.<br>os membros<br>o. | do quadro s      | ocietário as  | sinarem o o  | locumento | o não é ne | ecessário ( | 5 |  |

No assinador digital web, além do processo referente ao arquivamento da certidão da ata, <u>poderá</u> ser gerado o processo vinculado para o arquivamento do estatuto social (obrigatório apenas quando o estatuto social não for transcrito no corpo da certidão da ata). Para isso, deve ser realizado o seguinte procedimento:

- A) A geração do processo vinculado será efetuada através da tela apresentada acima, ou seja, na aba conclusão e geração de documentos do requerimento eletrônico, selecionando em processo vinculado o estatuto social;
- B) Na mesma tela, devem ser informados no campo "assinantes do processo digital" todos os subscritores do capital (acionistas) e o advogado como assinantes, que irão assinar eletronicamente através do GOV.BR no portal assinador digital web.

**Atenção!** Selecione o protocolo de cada processo para informar os assinantes - signatários - necessários **conforme demonstrado no passo 8,** que irão assinar eletronicamente através do GOV.BR no assinador web da JUCESC.

Atenção! Anexar na aba processo vinculado, do assinador digital web, o estatuto social.

**Atenção!** Caso seja identificado o(s) signatário(s), ou seja, a identificação do(s) assinante(s) da certidão da ata ou do estatuto social após o fecho, deverá(ão) ser informado(s) apenas o(s) assinante(s) que irá(ão) assinar eletronicamente.

Atenção! Assinatura híbrida no mesmo ato a ser arquivado - O mesmo ato poderá ser assinado de forma híbrida (caneta e/ou assinatura em portais de terceiros e/ou certificado digital no assinador digital web da JUCESC + assinatura eletrônica do GOV.BR no assinador digital web da JUCESC). Nesse caso, observe os procedimentos informados acima referente à geração da declaração de veracidade e como informar os signatários que irão assinar com certificado digital e assinatura eletrônica do GOV.BR no assinador digital e

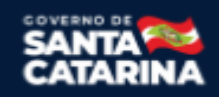

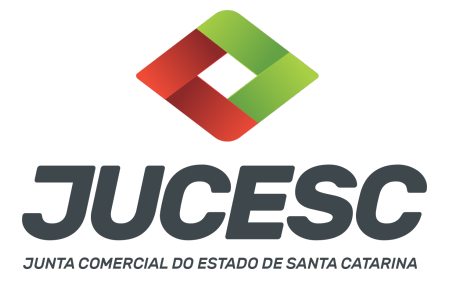

web da JUCESC. Aqueles que irão assinar à caneta e/ou em portais de assinaturas de terceiros **não serão informados** no campo "assinantes do processo digital", conforme tela acima.

Os documentos auxiliares devem ser apresentados em um único PDF.A para inclusão do arquivo no referido ícone.

Quando necessário declarar a veracidade de documentos, conforme informado acima, selecione a opção "SIM" e selecione a opção "SOMENTE O TERMO DE VERACIDADE".

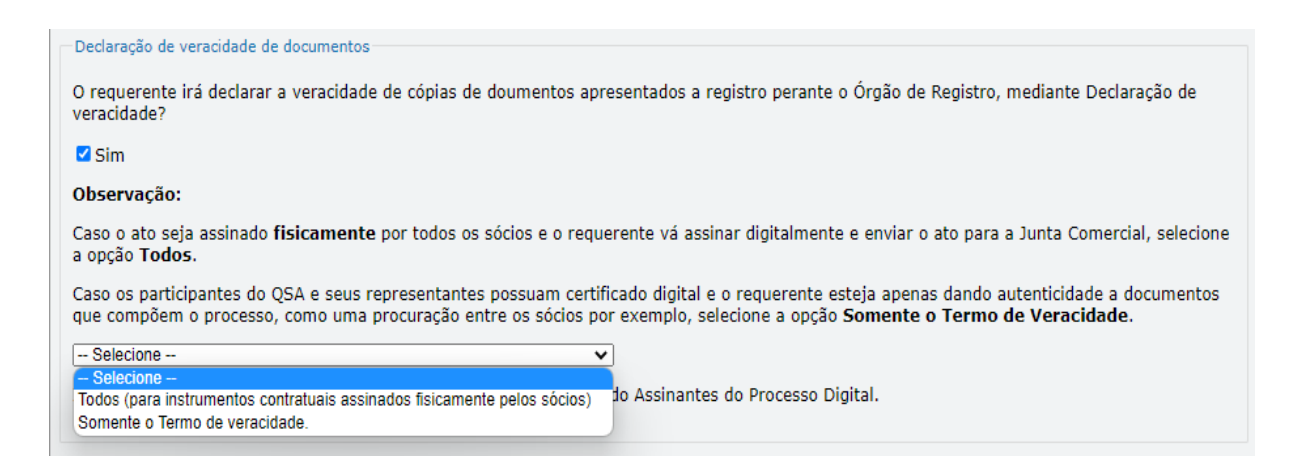

Conforme Instrução Normativa DREI nº 81 de 2020 (art. 36, §4º), **considera-se REQUERENTE** o empresário, titular, sócio, cooperado, acionista, administrador, diretor, conselheiro, usufrutuário, inventariante, os profissionais contabilistas e advogados da empresa e terceiros interessados.

**ATENÇÃO!** Quando a declaração de veracidade for firmada pelo profissional contabilista ou advogado da empresa, deve ser selecionado no campo "QUALIFICAÇÃO" a opção correspondente, além de informar o nome completo, CPF e nº de inscrição do profissional. Não há necessidade de anexar o arquivo do documento profissional (CRC ou OAB) no campo documentos auxiliares.

Quando a declaração de veracidade for firmada pelo empresário, titular, sócio, cooperado, acionista, administrador, diretor, conselheiro, usufrutuário ou inventariante, deve ser selecionada a opção "OUTROS", além de informar o nome completo e CPF. No caso do inventariante, deve ser anexado no campo documentos auxiliares o termo de inventariante.

Quando a declaração de veracidade for firmada por terceiros, este deve participar do ato no qual será arquivado. Por exemplo: presidente ou secretário da assembleia geral. Nesse caso, o membro da mesa da assembleia geral (presidente ou secretário) pode ser considerado um terceiro interessado.

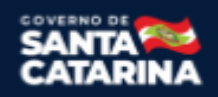

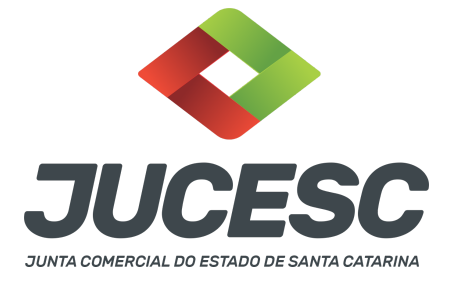

A declaração de veracidade pode ser firmada por procurador constituído como representante de sócio, empresário, acionista ou cooperado, por exemplo. Logo, o outorgado pode requerer o processo e declarar a veracidade de documentos, quando necessário. Nesse caso, deve constar na procuração poderes para o requerente (outorgado) assinar a capa do processo e declarar a veracidade de documentos do processo digital. O documento digitalizado da procuração deve ser anexado no campo documentos auxiliares.

Atenção! Na tela "Conclusão e Geração de Documentos", insira no campo "Informações de quem vai assinar capa do processo e documentos auxiliares", o nome, CPF, telefone e e-mail daquele que irá assinar como requerente do processo e irá declarar a veracidade dos documentos anexados no assinador digital web, quando necessário declarar.

# **B - QUANDO A ASSINATURA FOR COM CERTIFICADO DIGITAL NO PORTAL ASSINADOR DIGITAL WEB DA**

JUCESC (certificado E-CPF A1 ou A3 e ou nuvem).

**Atenção!** Nesse caso a assinatura do ato anexado na aba instrumento contratual será feita com certificado digital na própria plataforma do assinador digital web da JUCESC.

**Atenção!** O requerente do processo deverá assinar eletronicamente através do GOV.BR ou com certificado digital diretamente no assinador digital web, a aba capa do processo e quando necessário, as abas declaração de veracidade e documentos auxiliares.

# Neste caso, deve incluir na tela do assinador digital web:

- A) Na aba "CAPA DO PROCESSO" a capa será gerada automaticamente pelo requerimento eletrônico;
- B) Na aba "INSTRUMENTO CONTRATUAL" anexar o(s) ato(s) **conforme demonstrado no passo 8,** que deve ser assinado com <u>certificado digital</u> pelos signatários;
- C) "DOCUMENTOS AUXILIARES" conforme demonstrado no passo 8, quando necessário;
- D) "DECLARAÇÃO DE VERACIDADE" dos documentos anexados em documentos auxiliares, quando necessário. O sistema gera automaticamente a declaração de veracidade, todavia o requerente pode incluir a declaração de veracidade particular, conforme o seu interesse. Na aba conclusão e geração de documentos, no campo declaração de veracidade de documentos selecione a opção "SIM" e selecione a opção "SOMENTE O TERMO DE VERACIDADE". A declaração de veracidade deve ser assinada pelo requerente do processo.

**Atenção!** Sendo o instrumento assinado pelo signatário (administrador(es) ou presidente ou secretário da assembleia), observar o procedimento abaixo em relação à forma de como informar o signatário como assinante do processo na aba "INSTRUMENTO CONTRATUAL". Caso os acionistas tenham interesse em assinar também com certificado digital no assinador digital web, o procedimento a ser seguido é o mesmo, devendo ser mencionado no campo assinantes do processo digital o nome + CPF dos assinantes.

No RE, na tela "Conclusão e Geração de Documentos" insira, conforme o caso, os assinantes - signatários - como "assinantes do processo digital".

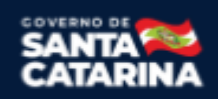

| JUCESC                                      |
|---------------------------------------------|
| JUNTA COMERCIAL DO ESTADO DE SANTA CATARINA |

| Assinantes do Processo Digital                                                                           |                        |
|----------------------------------------------------------------------------------------------------|------------------------|
| ATENÇÃOI                                                                                                 |                        |
| Caso o processo seja enviado por meio digital, utilize o campo abaixo SOMENTE SE                         | E:                     |
| <ol> <li>Nem todos os participantes do quadro societário assinarem o documento;</li> </ol>               |                        |
| <ol> <li>Documento puder ser assinado por maioria do capital social;</li> </ol>                          |                        |
| Demais situações em que o assinante não pertencer ao quadro societário da em                             | presa.                 |
| <ol> <li>Selecionado Processo Vinculado.</li> </ol>                                                      |                        |
| LEMBRANDO QUE se todos os membros do quadro societário assinarem o documer<br>oreenchimento deste campo. | nto não é necessário o |
| Nome:                                                                                                    |                        |
| Protocolo: - Selecione o protocolo -                                                                     |                        |
|                                                                                                    |                        |
|                                                                                                    |                        |
| CPF                                                                                                    | PROTOCOLO              |

No assinador digital web, além do processo referente ao arquivamento da certidão da ata, <u>poderá</u> ser gerado o processo vinculado para o arquivamento do estatuto social (obrigatório apenas quando o estatuto social não for transcrito no corpo da certidão da ata). Para isso, deve ser realizado o seguinte procedimento:

- A) A geração do processo vinculado será efetuada através da tela apresentada acima, ou seja, na aba conclusão e geração de documentos do requerimento eletrônico, selecionando em processo vinculado o estatuto social;
- B) Na mesma tela, devem ser informados no campo "assinantes do processo digital" todos os subscritores do capital (acionistas) e o advogado como assinantes, que irão assinar com certificado digital no portal assinador digital web da JUCESC.

**Atenção!** Selecione o protocolo de cada processo para informar os assinantes - signatários - necessários **conforme demonstrado no passo 8,** que irão assinar com certificado digital no portal assinador digital web da JUCESC.

Atenção! Anexar na aba processo vinculado, do assinador digital web, o estatuto social.

**Atenção!** Caso seja identificado o(s) signatário(s), ou seja, a identificação do(s) assinante(s) da certidão da ata ou do estatuto social após o fecho, deverá(ão) ser informado(s) apenas o(s) assinante(s) que irá(ão) assinar com certificado digital.

**Atenção! Assinatura híbrida no mesmo ato a ser arquivado** - O mesmo ato poderá ser assinado de forma híbrida (caneta e/ou assinatura em portais de terceiros e/ou assinatura do gov.br no assinador digital web da JUCESC + certificado digital no assinador digital web da JUCESC). Nesse caso, observe os procedimentos informados acima referente à geração da declaração de veracidade e como informar os signatários que irão assinar com certificado digital e assinatura eletrônica do GOV.BR no assinador digital web da JUCESC. Aqueles que irão assinar à caneta e/ou em portais de assinaturas de terceiros <u>não serão informados</u> no campo "assinantes do processo digital", conforme tela acima.

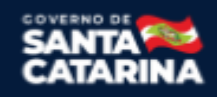

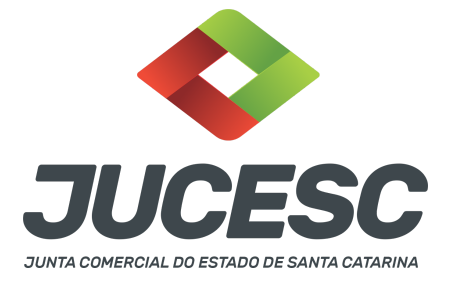

Os documentos auxiliares devem ser apresentados em um único PDF.A para inclusão do arquivo no referido ícone.

Quando necessário declarar a veracidade de documentos, conforme informado acima, selecione a opção "SIM" e selecione a opção "SOMENTE O TERMO DE VERACIDADE".

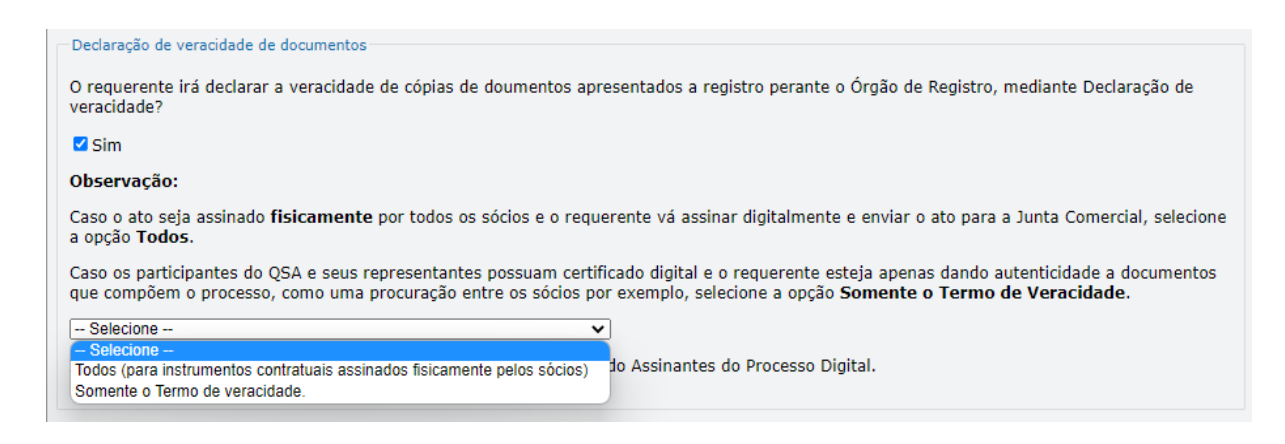

Conforme Instrução Normativa DREI nº 81 de 2020 (art. 36, §4º), **considera-se REQUERENTE** o empresário, titular, sócio, cooperado, acionista, administrador, diretor, conselheiro, usufrutuário, inventariante, os profissionais contabilistas e advogados da empresa e terceiros interessados.

**ATENÇÃO!** Quando a declaração de veracidade for firmada pelo profissional contabilista ou advogado da empresa, deve ser selecionado no campo "QUALIFICAÇÃO" a opção correspondente, além de informar o nome completo, CPF e nº de inscrição do profissional. Não há necessidade de anexar o arquivo do documento profissional (CRC ou OAB) no campo documentos auxiliares.

Quando a declaração de veracidade for firmada pelo empresário, titular, sócio, cooperado, acionista, administrador, diretor, conselheiro, usufrutuário ou inventariante, deve ser selecionada a opção "OUTROS", além de informar o nome completo e CPF. No caso do inventariante, deve ser anexado no campo documentos auxiliares o termo de inventariante.

Quando a declaração de veracidade for firmada por terceiros, este deve participar do ato no qual será arquivado. Por exemplo: presidente ou secretário da assembleia geral. Nesse caso, o membro da mesa da assembleia geral (presidente ou secretário) pode ser considerado um terceiro interessado.

A declaração de veracidade pode ser firmada por procurador constituído como representante de sócio, empresário, acionista ou cooperado, por exemplo. Logo, o outorgado pode requerer o processo e declarar a veracidade de documentos, quando necessário. Nesse caso, deve constar na procuração poderes para o requerente (outorgado) assinar a capa do processo e declarar a veracidade de documentos do processo

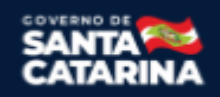

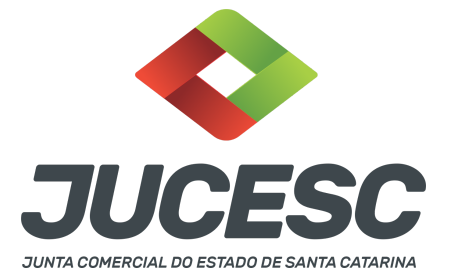

digital. O documento digitalizado da procuração deve ser anexado no campo documentos auxiliares.

Atenção! Na tela "Conclusão e Geração de Documentos", insira no campo "Informações de quem vai assinar capa do processo e documentos auxiliares", o nome, CPF, telefone e e-mail daquele que irá assinar como requerente do processo e irá declarar a veracidade dos documentos anexados no assinador digital web, quando necessário declarar.

# C - QUANDO A ASSINATURA FOR DO TIPO ASSINATURA ELETRÔNICA (ASSINATURA FORA DO PORTAL ASSINADOR DIGITAL WEB, MAS RECONHECIDA PELO SISTEMA ASSINADOR DA JUCESC)

**Atenção!** Nesse caso o ato será assinado com certificado digital dentro do **programa Adobe Acrobat**, por exemplo. Quando anexado o arquivo em PDF do ato na aba **instrumento contratual**, o sistema assinador digital web irá reconhecer as assinaturas. Já a aba capa do processo e quando necessário, as abas declaração de veracidade e documentos auxiliares, deverão ser assinadas eletronicamente através do GOV.BR ou com certificado digital pelo requerente do processo diretamente na plataforma do assinador digital web.

No RE, na tela "Conclusão e Geração de Documentos" insira o(s) signatário(s) do processo digital, conforme informados no passo 8, como "assinantes do processo digital" para o sistema fazer a validação da assinatura eletrônica que consta no instrumento. O requerente deve assinar a capa do processo, documentos auxiliares e declaração de veracidade, estes quando necessários, de forma eletrônica através do GOV.BR ou com certificado digital no assinador digital web da JUCESC, e transmiti-lo à JUCESC.

|                                                    | Agital                                        |                             |                   |
|----------------------------------------------------|-----------------------------------------------|-----------------------------|-------------------|
| ATENÇÃO!                                           |                                               |                             |                   |
| Caso o processo seja                               | nviado por meio digital, utilize o camp       | o abaixo SOMENTE SE:        |                   |
| 1) Nem todos os parti                              | ipantes do quadro societário assinare         | m o documento;              |                   |
| 2) Documento puder s                               | er assinado por maioria do capital soc        | ial;                        |                   |
| 3) Demais situações e                              | n que o assinante não pertencer ao q          | uadro societário da empresa | а.                |
| 4) Selecionado Proces                              | o Vinculado.                                  |                             |                   |
| LEMBRANDO QUE se t<br>preenchimento deste          | odos os membros do quadro societário<br>ampo. | assinarem o documento na    | ão é necessário o |
| CPF:                                               |                                               |                             |                   |
|                                                    |                                               |                             |                   |
| Nome:                                              |                                               |                             |                   |
| Nome:<br>Protocolo: - Selecion                     | e o protocolo                                 |                             |                   |
| Nome:<br>Protocolo: - Selecion                     | e o protocolo                                 |                             |                   |
| Nome:<br>Protocolo: - Selecion<br>ADICIONAR<br>CPF |                                               |                             | PROTOCOLO         |

O assinador digital web permite que o sistema identifique no arquivo de PDF anexado na aba INSTRUMENTO CONTRATUAL as assinaturas com certificado digital realizadas dentro do programa Adobe Acrobat e, caso encontre esse certificado, é validado junto aos dados dos assinantes.

Caso encontre os dados de um dos assinantes no PDF, o assinante é automaticamente marcado no sistema com o status de que já assinou o documento.

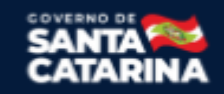

Junta Comercial do Estado de Santa Catarina Avenida Rio Branco, 387, Centro, Florianópolis - SC CEP: 88015-201

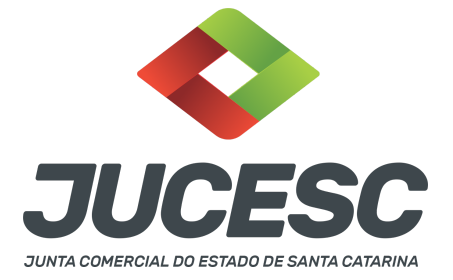

Caso todos os assinantes sejam encontrados no PDF, o documento é marcado como assinado por completo.

É importante ressaltar que nesses casos em que o sistema encontra um certificado digital de um dos assinantes no PDF, o sistema não estampará o QR Code na lateral direita da primeira página, pois essa ação vai invalidar as assinaturas existentes no PDF.

# Neste caso, deve incluir na tela do assinador digital web:

- A) Na aba "CAPA DO PROCESSO" a capa será gerada automaticamente pelo requerimento eletrônico;
- B) Na aba "INSTRUMENTO CONTRATUAL" anexar o(s) ato(s) **conforme demonstrado no passo 8,** que deve ser assinado com <u>certificado digital</u> pelos signatários através do programa Adobe Acrobat;
- C) Na aba "DOCUMENTOS AUXILIARES", anexar os documentos em arquivo de PDF único **conforme demonstrado no passo 8**, quando necessário;
- D) A aba "DECLARAÇÃO DE VERACIDADE" deve existir quando for necessário (por exemplo, declaração da veracidade do documento elencado na letra "C"). O sistema gera automaticamente a declaração de veracidade, todavia o requerente pode incluir a declaração de veracidade particular, conforme o seu interesse. Na aba conclusão e geração de documentos, no campo declaração de veracidade de documentos selecione a opção "SIM" e selecione a opção "SOMENTE O TERMO DE VERACIDADE". A declaração de veracidade deve ser assinada pelo requerente do processo.

No assinador digital web, além do processo referente ao arquivamento da certidão da ata, <u>poderá</u> ser gerado o processo vinculado para o arquivamento do estatuto social (obrigatório apenas quando o estatuto social não for transcrito no corpo da certidão da ata). Para isso, deve ser realizado o seguinte procedimento:

- A) A geração do processo vinculado será efetuada através da tela apresentada acima, ou seja, na aba conclusão e geração de documentos do requerimento eletrônico, selecionando em processo vinculado o estatuto social;
- B) Na mesma tela, devem ser informados no campo "assinantes do processo digital" todos os subscritores do capital e o advogado como assinantes, que irão assinar com certificado digital no programa Adobe Acrobat.

**Atenção!** Selecione o protocolo de cada processo para informar os assinantes - signatários - necessários **conforme demonstrado no passo 8,** que irão assinar com certificado digital no programa Adobe Acrobat.

Atenção! Anexar na aba processo vinculado, do assinador digital web, o estatuto social.

**Atenção!** Caso seja identificado o(s) signatário(s), ou seja, a identificação do(s) assinante(s) da certidão da ata ou do estatuto social após o fecho, deverá(ão) ser informado(s) apenas o(s) assinante(s) que irá(ão) assinar com certificado digital.

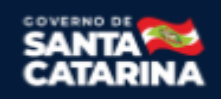

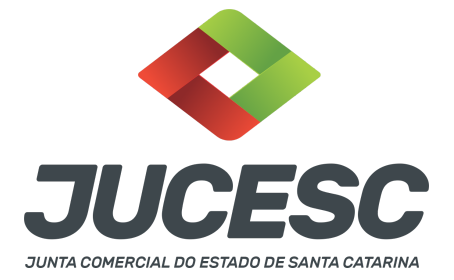

**Atenção! Assinatura híbrida no mesmo ato a ser arquivado** - O mesmo ato poderá ser assinado de forma híbrida (certificado digital no programa Adobe Acrobat + assinatura com certificado digital e/ou assinatura do GOV.BR no assinador digital web da JUCESC). Nesse caso, observe os procedimentos informados acima sobre como informar os signatários que irão assinar com certificado digital e/ou assinatura GOV.BR no assinador digital web da JUCESC e signatários que irão assinar com certificação digital no programa Adobe Acrobat. Informe os assinantes no campo "assinantes do processo digital".

Os documentos auxiliares devem ser apresentados em um único PDF.A para inclusão do arquivo no referido ícone.

Quando necessário declarar a veracidade de documentos, conforme informado acima, selecione a opção "SIM" e selecione a opção "SOMENTE O TERMO DE VERACIDADE".

| Declaração de veracidade de documentos                                                                                                    |
|----------------------------------------------------------------------------------------------------|
| Declaração de Verdeladade de documentos                                                                                                    |
| O requerente irá declarar a veracidade de cópias de doumentos apresentados a registro perante o Órgão de Registro, mediante Declaração de<br>veracidade?                                                                                                    |
| Sim Sim                                                                                                    |
| Observação:                                                                                                    |
| Caso o ato seja assinado fisicamente por todos os sócios e o requerente vá assinar digitalmente e enviar o ato para a Junta Comercial, selecione a opção Todos.                                                                                                    |
| Caso os participantes do QSA e seus representantes possuam certificado digital e o requerente esteja apenas dando autenticidade a documentos<br>que compõem o processo, como uma procuração entre os sócios por exemplo, selecione a opção <b>Somente o Termo de Veracidade.</b> |
| Selecione V                                                                                                    |
| - Selecione -                                                                                                    |
| Todos (para instrumentos contratuais assinados fisicamente pelos sócios) do Assinantes do Processo Digital.                                                                                                    |
| Somente o Termo de veracidade.                                                                                                    |

Conforme Instrução Normativa DREI nº 81 de 2020 (art. 36, §4º), **considera-se REQUERENTE** o empresário, titular, sócio, cooperado, acionista, administrador, diretor, conselheiro, usufrutuário, inventariante, os profissionais contabilistas e advogados da empresa e terceiros interessados.

**ATENÇÃO!** Quando a declaração de veracidade for firmada pelo profissional contabilista ou advogado da empresa, deve ser selecionado no campo "QUALIFICAÇÃO" a opção correspondente, além de informar o nome completo, CPF e nº de inscrição do profissional. Não há necessidade de anexar o arquivo do documento profissional (CRC ou OAB) no campo documentos auxiliares.

Quando a declaração de veracidade for firmada pelo empresário, titular, sócio, cooperado, acionista, administrador, diretor, conselheiro, usufrutuário ou inventariante, deve ser selecionada a opção "OUTROS", além de informar o nome completo e CPF. No caso do inventariante, deve ser anexado no campo documentos auxiliares o termo de inventariante.

Quando a declaração de veracidade for firmada por terceiros, este deve participar do ato no qual será arquivado. Por exemplo: presidente ou secretário da assembleia geral. Nesse caso, o membro da mesa da

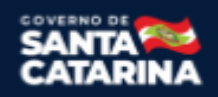

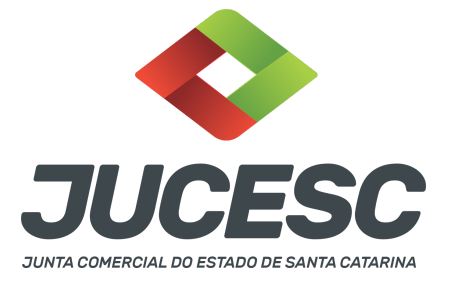

assembleia geral (presidente ou secretário) pode ser considerado um terceiro interessado.

A declaração de veracidade pode ser firmada por procurador constituído como representante de sócio, empresário, acionista ou cooperado, por exemplo. Logo, o outorgado pode requerer o processo e declarar a veracidade de documentos, quando necessário. Nesse caso, deve constar na procuração poderes para o requerente (outorgado) assinar a capa do processo e declarar a veracidade de documentos do processo digital. O documento digitalizado da procuração deve ser anexado no campo documentos auxiliares.

Atenção! Na tela "Conclusão e Geração de Documentos", insira no campo "Informações de quem vai assinar capa do processo e documentos auxiliares", o nome, CPF, telefone e e-mail daquele que irá assinar como requerente do processo e irá declarar a veracidade dos documentos anexados no assinador digital web, quando necessário declarar.

# D - QUANDO A ASSINATURA FOR DO TIPO ASSINATURA ELETRÔNICA (ASSINATURA FORA DO PORTAL ASSINADOR DIGITAL WEB DA JUCESC)

**Atenção!** O ato pode ser assinado eletronicamente através de qualquer outro meio de comprovação de autoria e integridade de assinatura de documentos em forma eletrônica, como, por exemplo, assinatura eletrônica em portais de assinaturas de terceiros. Nesse caso, será **OBRIGATÓRIO** apresentar a declaração de veracidade assinada pelo requerente, pois a assinatura eletrônica será realizada em outro portal, aplicativo ou software. No entanto, a aba instrumento contratual, assim como as demais abas - capa do processo, declaração de veracidade e documentos auxiliares, esta última quando necessária - deverão ser assinadas eletronicamente através do GOV.BR ou com certificado digital pelo requerente do processo diretamente na plataforma do assinador digital web da JUCESC.

No RE, na tela "Conclusão e Geração de Documentos", insira no campo "Informações de quem vai assinar capa do processo e documentos auxiliares", o nome, CPF, telefone e e-mail daquele que irá assinar como requerente do processo e irá declarar a veracidade dos documentos anexados no assinador digital web. É necessário que o requerente assine eletronicamente através do GOV.BR ou com certificado digital na tela do assinador digital web, para o sistema permitir a transmissão do processo à JUCESC.

| Protocolo                        | Descrição                                    | Excluir | Alterar |
|----------------------------------|----------------------------------------------|---------|---------|
|                                  |                                              |         |         |
| −Informações de quem vai ASSIN/  | AR capa do processo e documentos auxiliares: |         |         |
| Nome do responsável/representant | e da empresa:                                |         |         |
| Selecione 🗸                      |                                              |         |         |
| CPF/CNPJ                         | Nome                                         |         |         |
| Telefone:                        | E-mail:                                      |         |         |
|                                  |                                              |         |         |
|                                  |                                              |         |         |

Junta Comercial do Estado de Santa Catarina Avenida Rio Branco, 387, Centro, Florianópolis - SC CEP: 88015-201

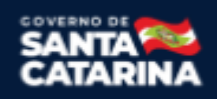

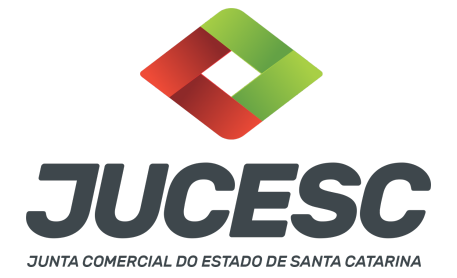

#### Neste caso, deve incluir na tela do assinador digital web:

- A) Na aba "CAPA DO PROCESSO" a capa será gerada automaticamente pelo requerimento eletrônico;
- B) Na aba "INSTRUMENTO CONTRATUAL" anexar o ato conforme demonstrado no passo 8, que deve ser assinado <u>eletronicamente</u> pelos signatários através de portal de assinaturas eletrônicas de terceiros. No entanto, a aba instrumento contratual deverá ser assinada eletronicamente através do GOV.BR ou com certificado digital pelo requerente do processo diretamente na plataforma do assinador digital web;
- C) Na aba "DOCUMENTOS AUXILIARES", anexar os documentos em arquivo de PDF único **conforme demonstrado no passo 8**, quando necessário;
- D) A aba "DECLARAÇÃO DE VERACIDADE" deve existir (declaração da veracidade dos documentos elencados nas letras "B" e "C"). O sistema gera automaticamente a declaração de veracidade, todavia o requerente pode incluir a declaração de veracidade particular, conforme o seu interesse. Na aba conclusão e geração de documentos, no campo declaração de veracidade de documentos selecione a opção "SIM" e selecione a opção "TODOS". A declaração de veracidade deve ser assinada pelo requerente do processo.

No assinador digital web, além do processo referente ao arquivamento da certidão da ata, <u>poderá</u> ser gerado o processo vinculado para o arquivamento do estatuto social (obrigatório apenas quando o estatuto social não for transcrito no corpo da certidão da ata). Para isso, deve ser realizado o seguinte procedimento:

 A) A geração do processo vinculado será efetuada através da tela apresentada acima, ou seja, na aba conclusão e geração de documentos do requerimento eletrônico, selecionando em processo vinculado o estatuto social;

Atenção! Anexar na aba processo vinculado, do assinador digital web, o estatuto social.

**Atenção!** O estatuto social será assinado <u>eletronicamente</u> pelos signatários, **conforme demonstrado no passo 8,** através de portal de assinaturas eletrônicas de terceiros. No entanto, a aba processo vinculado deverá ser assinada eletronicamente através do GOV.BR ou com certificado digital pelo requerente do processo diretamente na plataforma do assinador digital web.

**Atenção!** Caso seja identificado o(s) signatário(s), ou seja, a identificação do(s) assinante(s) da certidão da ata ou do estatuto social após o fecho, deverá(ão) ser informado(s) apenas o(s) assinante(s) que irá(ão) assinar eletronicamente.

**Atenção! Assinatura híbrida no mesmo ato a ser arquivado -** O mesmo ato poderá ser assinado de forma híbrida (caneta + assinatura eletrônica em portais de assinaturas eletrônicas de terceiros). Nesse caso, observe os procedimentos informados acima referente à geração da declaração de veracidade.

Os documentos auxiliares devem ser apresentados em um único PDF.A para inclusão do arquivo no referido

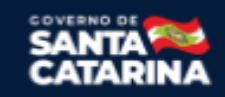

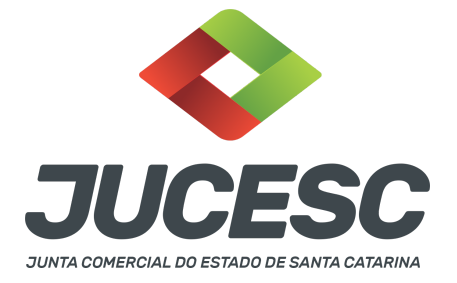

ícone.

Quando necessário declarar a veracidade de documentos, conforme informado acima, selecione a opção "SIM" e selecione a opção "TODOS".

| Declaração de veracidade de documentos                                                                                                    |                                                          |
|----------------------------------------------------------------------------------------------------|----------------------------------------------------------|
| O requerente irá declarar a veracidade de cópias de doumentos apresentados a registro perante o Órgão de Registr<br>veracidade?                                                                                                    | o, mediante Declaração de                                |
| Sim Sim                                                                                                    |                                                          |
| Observação:                                                                                                    |                                                          |
| Caso o ato seja assinado <b>fisicamente</b> por todos os sócios e o requerente vá assinar digitalmente e enviar o ato par<br>a opção <b>Todos</b> .                                                                                   | ra a Junta Comercial, selecione                          |
| Caso os participantes do QSA e seus representantes possuam certificado digital e o requerente esteja apenas dande<br>que compõem o processo, como uma procuração entre os sócios por exemplo, selecione a opção <b>Somente o Term</b> | o autenticidade a documentos<br>o <b>de Veracidade</b> . |
| Selecione V                                                                                                    |                                                          |
| - Selecione                                                                                                    |                                                          |
| Somente o Terro de veracidade                                                                                                    |                                                          |
|                                                                                                    |                                                          |

Conforme Instrução Normativa DREI nº 81 de 2020 (art. 36, §4º), **considera-se REQUERENTE** o empresário, titular, sócio, cooperado, acionista, administrador, diretor, conselheiro, usufrutuário, inventariante, os profissionais contabilistas e advogados da empresa e terceiros interessados.

**ATENÇÃO!** Quando a declaração de veracidade for firmada pelo profissional contabilista ou advogado da empresa, deve ser selecionado no campo "QUALIFICAÇÃO" a opção correspondente, além de informar o nome completo, CPF e nº de inscrição do profissional. Não há necessidade de anexar o arquivo do documento profissional (CRC ou OAB) no campo documentos auxiliares.

Quando a declaração de veracidade for firmada pelo empresário, titular, sócio, cooperado, acionista, administrador, diretor, conselheiro, usufrutuário ou inventariante, deve ser selecionada a opção "OUTROS", além de informar o nome completo e CPF. No caso do inventariante, deve ser anexado no campo documentos auxiliares o termo de inventariante.

Quando a declaração de veracidade for firmada por terceiros, este deve participar do ato no qual será arquivado. Por exemplo: presidente ou secretário da assembleia geral. Nesse caso, o membro da mesa da assembleia geral (presidente ou secretário) pode ser considerado um terceiro interessado.

A declaração de veracidade pode ser firmada por procurador constituído como representante de sócio, empresário, acionista ou cooperado, por exemplo. Logo, o outorgado pode requerer o processo e declarar a veracidade de documentos, quando necessário. Nesse caso, deve constar na procuração poderes para o requerente (outorgado) assinar a capa do processo e declarar a veracidade de documentos do processo digital. O documento digitalizado da procuração deve ser anexado no campo documentos auxiliares.

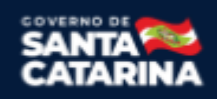

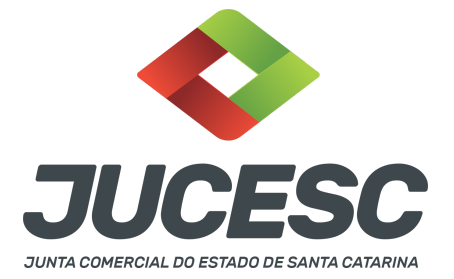

**<u>E - QUANDO A ASSINATURA FOR FEITA DE PRÓPRIO PUNHO PELO SIGNATÁRIO</u>, OBRIGATÓRIO apresentar a declaração de veracidade assinada pelo requerente.** 

**Atenção!** O ato poderá ser assinado à caneta. Nesse caso, será **OBRIGATÓRIO** apresentar a declaração de veracidade. No entanto, a aba instrumento contratual, assim como as demais abas - capa do processo, declaração de veracidade e documentos auxiliares, esta última quando necessária - deverão ser assinadas eletronicamente através do GOV.BR ou com certificado digital pelo requerente do processo diretamente na plataforma do assinador digital web da JUCESC.

No RE, na tela "Conclusão e Geração de Documentos", insira no campo "Informações de quem vai assinar capa do processo e documentos auxiliares", o nome, CPF, telefone e e-mail daquele que irá assinar como requerente do processo e irá declarar a veracidade dos documentos anexados no assinador digital web. É necessário que o requerente assine eletronicamente através do GOV.BR ou com certificado digital na tela do assinador digital web, para o sistema permitir a transmissão do processo à JUCESC.

| Protocolo                         | Descrição                                   | Excluir | Alterar |
|-----------------------------------|---------------------------------------------|---------|---------|
|                                   |                                             |         |         |
| -Informações de quem vai ASSINAF  | R capa do processo e documentos auxiliares: |         |         |
| Nome do responsável/representante | da empresa:                                 |         |         |
| Selecione 🗸                       |                                             |         |         |
| CPF/CNPJ                          | Nome                                        |         |         |
| Telefone:                         | E-mail:                                     |         |         |
|                                   |                                             |         |         |
|                                   |                                             |         |         |

#### Neste caso, deve incluir na tela do assinador digital web:

- A) Na aba "CAPA DO PROCESSO" a capa será gerada automaticamente pelo requerimento eletrônico;
- B) Na aba "INSTRUMENTO CONTRATUAL" anexar o ato conforme demonstrado no passo 8, que deve ser assinado à <u>caneta</u> pelos signatários. No entanto, a aba instrumento contratual deverá ser assinada eletronicamente através do GOV.BR ou com certificado digital pelo requerente do processo diretamente na plataforma do assinador digital web;
- C) Na aba "DOCUMENTOS AUXILIARES", anexar os documentos em arquivo de PDF único conforme demonstrado no passo 8, quando necessário;
- D) A aba "DECLARAÇÃO DE VERACIDADE" deve existir (declaração da veracidade dos documentos elencados nas letras "B" e "C"). O sistema gera automaticamente a declaração de veracidade, todavia o requerente pode incluir a declaração de veracidade particular, conforme o seu interesse. Na aba conclusão e geração de documentos, no campo declaração de veracidade de documentos selecione a opção "SIM" e selecione a opção "TODOS". A declaração de veracidade deve ser assinada pelo requerente do processo.

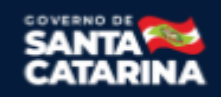

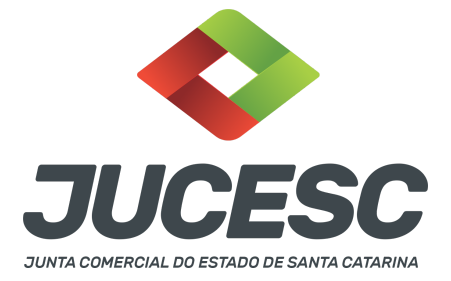

No assinador digital web, além do processo referente ao arquivamento da certidão da ata, <u>poderá</u> ser gerado o processo vinculado para o arquivamento do estatuto social (obrigatório apenas quando o estatuto social não for transcrito no corpo da certidão da ata). Para isso, deve ser realizado o seguinte procedimento:

A) A geração do processo vinculado será efetuada através da tela apresentada acima, ou seja, na aba conclusão e geração de documentos do requerimento eletrônico, selecionando em processo vinculado o estatuto social.

Atenção! Anexar na aba processo vinculado, do assinador digital web, o estatuto social.

Atenção!O estatuto social será assinado à <u>caneta</u> pelos signatários **conforme demonstrado no passo 8**. No entanto, a aba processo vinculado deverá ser assinada eletronicamente através do GOV.BR ou com certificado digital pelo requerente do processo diretamente na plataforma do assinador digital web.

**Atenção! Assinatura híbrida no mesmo ato a ser arquivado -** O mesmo ato poderá ser assinado de forma híbrida (caneta + assinatura eletrônica em portais de assinaturas eletrônicas de terceiros). Nesse caso, observe os procedimentos informados acima referente à geração da declaração de veracidade.

Os documentos auxiliares devem ser apresentados em um único PDF.A para inclusão do arquivo no referido ícone.

Quando necessário declarar a veracidade de documentos, conforme informado acima, selecione a opção "SIM" e selecione a opção "TODOS".

| Declaração de veracidade de documentos                                                                                                    |
|----------------------------------------------------------------------------------------------------|
| O requerente irá declarar a veracidade de cópias de doumentos apresentados a registro perante o Órgão de Registro, mediante Declaração de veracidade?                                                                                                    |
| ✓ Sim                                                                                                    |
| Observação:                                                                                                    |
| Caso o ato seja assinado fisicamente por todos os sócios e o requerente vá assinar digitalmente e enviar o ato para a Junta Comercial, selecione a opção Todos.                                                                                                    |
| Caso os participantes do QSA e seus representantes possuam certificado digital e o requerente esteja apenas dando autenticidade a documentos<br>que compõem o processo, como uma procuração entre os sócios por exemplo, selecione a opção <b>Somente o Termo de Veracidade</b> . |
| Selecione<br>Selecione<br>Todos (para instrumentos contratuais assinados fisicamente pelos sócios)<br>Somente o Termo de veracidade.                                                                                                    |

Conforme Instrução Normativa DREI nº 81 de 2020 (art. 36, §4º), **considera-se REQUERENTE** o empresário, titular, sócio, cooperado, acionista, administrador, diretor, conselheiro, usufrutuário, inventariante, os profissionais contabilistas e advogados da empresa e terceiros interessados.

ATENÇÃO! Quando a declaração de veracidade for firmada pelo profissional contabilista ou advogado da

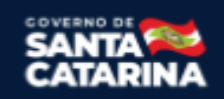

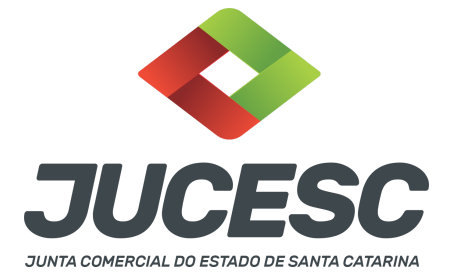

empresa, deve ser selecionado no campo "QUALIFICAÇÃO" a opção correspondente, além de informar o nome completo, CPF e nº de inscrição do profissional. Não há necessidade de anexar o arquivo do documento profissional (CRC ou OAB) no campo documentos auxiliares.

Quando a declaração de veracidade for firmada pelo empresário, titular, sócio, cooperado, acionista, administrador, diretor, conselheiro, usufrutuário ou inventariante, deve ser selecionada a opção "OUTROS", além de informar o nome completo e CPF. No caso do inventariante, deve ser anexado no campo documentos auxiliares o termo de inventariante.

Quando a declaração de veracidade for firmada por terceiros, este deve participar do ato no qual será arquivado. Por exemplo: presidente ou secretário da assembleia geral. Nesse caso, o membro da mesa da assembleia geral (presidente ou secretário) pode ser considerado um terceiro interessado.

A declaração de veracidade pode ser firmada por procurador constituído como representante de sócio, empresário, acionista ou cooperado, por exemplo. Logo, o outorgado pode requerer o processo e declarar a veracidade de documentos, quando necessário. Nesse caso, deve constar na procuração poderes para o requerente (outorgado) assinar a capa do processo e declarar a veracidade de documentos do processo digital. O documento digitalizado da procuração deve ser anexado no campo documentos auxiliares.

#### 4 - PEDIDO DE VIABILIDADE

O pedido de viabilidade é o instrumento que permite o interessado solicitar para todos os órgãos integrantes da Redesim as inscrições e alvarás de funcionamento necessários para a abertura da empresa.

Somente após a aprovação do pedido de viabilidade por todos os órgãos que fazem parte do sistema integrador SC (Junta Comercial, SEFAZ, Prefeitura Municipal, Corpo de bombeiros, outros) que será possível prosseguir com a elaboração do processo.

Somente será possível gerar o DBE com a viabilidade no status enviado para a Receita.

Atenção! Os municípios que ainda NÃO estão integrados com o sistema REGIN são: Aurora, Campo Belo do Sul, Ermo e Calmon. Portanto, o pedido de Inscrição MUNICIPAL para as empresas destes municípios deverá ser realizado diretamente na prefeitura.

#### 4.1 - DO NOME EMPRESARIAL

A sociedade anônima deverá fazer da denominação como nome empresarial, devendo incluir no nome a expressão por extenso ou abreviada **"sociedade anônima de futebol"** ou **"SAF"**.

**Atenção!** Caso seja de interesse a proteção do nome empresarial nos demais Estados da federação, após o registro do processo de constituição na JUCESC, solicite a certidão simplificada da empresa no site da JUCESC, e arquive nos Estados de interesse o processo de proteção de nome empresarial.

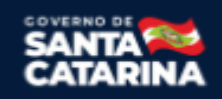

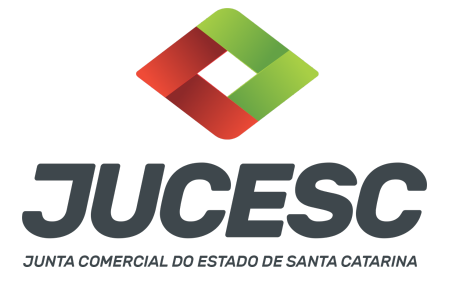

# 4.2 - OBJETO DA SOCIEDADE

O objeto social da Sociedade Anônima do Futebol poderá compreender as seguintes atividades:

I - o fomento e o desenvolvimento de atividades relacionadas com a prática do futebol, obrigatoriamente nas suas modalidades feminino e masculino;

II - a formação de atleta profissional de futebol, nas modalidades feminino e masculino, e a obtenção de receitas decorrentes da transação dos seus direitos desportivos;

III - a exploração, sob qualquer forma, dos direitos de propriedade intelectual de sua titularidade ou dos quais seja cessionária, incluídos os cedidos pelo clube ou pessoa jurídica original que a constituiu;

IV - a exploração de direitos de propriedade intelectual de terceiros, relacionados ao futebol;

V - a exploração econômica de ativos, inclusive imobiliários, sobre os quais detenha direitos;

VI - quaisquer outras atividades conexas ao futebol e ao patrimônio da Sociedade Anônima do Futebol, incluída a organização de espetáculos esportivos, sociais ou culturais;

VII - a participação em outra sociedade, como sócio ou acionista, no território nacional, cujo objeto seja uma ou mais das atividades mencionadas nos incisos deste parágrafo, com exceção do inciso II.

# 4.3 - CORPO DE BOMBEIROS

Ao clicar no botão Preencher Formulário vai abrir uma nova janela com o formulário do sistema do corpo de bombeiros.

Quando terminar de responder às questões dos bombeiros irá aparecer uma tabela com o enquadramento à JUCESC (Baixo risco ou Baixa complexidade ou alta complexidade).

Logo após deve fechar a página do CBM-SC e finalizar/enviar o pedido de viabilidade.

# 5 - DA PARTICIPAÇÃO DE ESTRANGEIRO

Art. 11 - O arquivamento de ato de empresário individual, sociedade empresária e cooperativa do qual conste participação de imigrante no Brasil será instruído obrigatoriamente com a fotocópia do documento de identidade, emitido por autoridade brasileira, com a comprovação da condição de residente, admitindo-se, ainda, **o RNE válido para esse fim.** 

§ 1º Os portugueses no Brasil, nos termos do Tratado de Amizade, Cooperação e Consulta, entre a República Federativa do Brasil e a República Portuguesa, promulgado pelo Decreto nº 3.927, de 19 de setembro de 2001, gozarão dos mesmos direitos e estarão sujeitos aos mesmos deveres dos brasileiros e deles será exigido documento de identidade de modelo igual ao do brasileiro, com a menção da nacionalidade do portador e referência ao Tratado.

§ 2º Não expedido o documento de identidade do imigrante, este poderá apresentar o documento comprobatório de sua solicitação à autoridade competente, acompanhado de documento de viagem válido

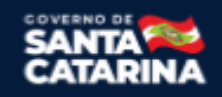

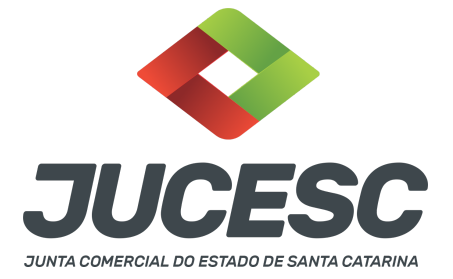

ou de outro documento de identificação estabelecido em ato do Ministro de Estado da Justiça e Segurança Pública.

§ 3º Será admitida a apresentação da fotocópia de identidade do imigrante com prazo de validade vencida, se houver ato normativo expedido pelo Ministério da Justiça e Segurança Pública que prorrogue o prazo de validade do referido documento, cabendo ao interessado comprovar a existência do ato normativo que contemple o seu caso concreto.

Art. 12. A pessoa física, brasileira ou estrangeira, residente no exterior, que seja empresário individual, administrador ou sócio de sociedade empresária, associado de cooperativa deverá instruir o ato empresarial a ser arquivado ou arquivar em processo autônomo, procuração outorgada ao seu representante no Brasil, observada a legislação que rege o respectivo tipo societário.

§ 1º A pessoa jurídica com sede no exterior que seja sócia de sociedade empresária ou associada de cooperativa também se sujeita à regra do caput, e nesse caso deverá apresentar prova de sua constituição e de sua existência legal.

§ 2º O estrangeiro domiciliado no exterior e de passagem pelo Brasil poderá firmar a procuração prevista no caput deste artigo, por instrumento particular ou público, ficando, na segunda hipótese, dispensada a apresentação de seu documento de identidade perante a Junta Comercial.

§ 3º A procuração a que se refere o caput deste artigo presume-se por prazo indeterminado quando não seja indicada sua validade.

Art. 16. Os cidadãos dos países dos Estados Partes do Mercosul, dos Associados e Estados que posteriormente venham a aderir e internalizar o Acordo sobre Residência para Nacionais dos Estados Partes do Mercado Comum do Sul – Mercosul e Associados, que comprovadamente obtiverem a residência temporária de dois anos, com amparo no referido acordo, poderão exercer a atividade empresarial na condição de empresários, titulares de EIRELI, sócios ou administradores de sociedades empresárias ou cooperativas brasileiras, podendo esses atos serem devidamente arquivados na Junta Comercial, consoante a legislação vigente, observadas as regras internacionais decorrentes dos Acordos e Protocolos firmados no âmbito do Mercosul.

Art. 17. Para os fins desta Instrução Normativa, ao refugiado, bem como ao solicitante de reconhecimento da condição de refugiado, nos termos da Lei nº 9.474, de 22 de julho de 1997, aplica-se o regramento previsto para os imigrantes, mediante apresentação do protocolo de solicitação de refúgio ou Documento Provisório de Registro Nacional Migratório, nos termos do Decreto nº 9.277, de 5 de fevereiro de 2018.

#### Ou seja, pode ser apresentado:

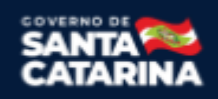

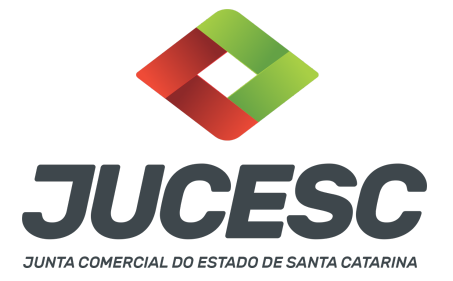

- Carteira de registro nacional migratório com a condição de residente; ou
- RNE válido com visto permanente, sendo permitido o temporário para os cidadãos dos países dos Estados Partes do Mercosul); ou
- Protocolo de solicitação à autoridade competente, acompanhado de documento de viagem válido ou de outro documento de identificação estabelecido em ato do Ministro de Estado da Justiça e Segurança Pública.

# 6 - APOSTILAMENTO/LEGALIZAÇÃO CONSULAR DE DOCUMENTOS ASSINADOS A CANETA OU ELETRONICAMENTE E TRADUÇÃO PÚBLICA DOS ATOS

Os documentos assinados a caneta ou eletronicamente e oriundos do exterior devem ser autenticados por autoridade consular brasileira ou apostilados (para os países signatários da Convenção de Haia). A autenticação ou o apostilamento deve ser realizado no país de origem, ou seja, no país onde o documento foi produzido. No Brasil, os documentos quando não redigidos na língua portuguesa, devem ser acompanhados de tradução efetuada por tradutor público matriculado em qualquer Junta Comercial, exceto o documento de identidade.

**Atenção!** O que deve ser apostilado é o documento produzido em outro país, e esse apostilamento deverá ser realizado pela autoridade competente do país onde o documento foi produzido. Logo, não será apostilado no Brasil pelos cartórios, pois o documento não foi produzido no país. Da mesma forma, não será apostilado o documento traduzido por tradutores públicos matriculados nas Juntas Comerciais, já que esse documento foi emitido no Brasil.

**Atenção!** Caso o país no qual o documento foi produzido não seja signatário da Convenção de Haia, o documento deverá ser autenticado por autoridade consular brasileira no país onde o documento foi emitido.

# 7 - ÓRGÃOS OBRIGATÓRIO E DE FUNCIONAMENTO PERMANENTE NA SAF

A sociedade anônima de futebol deverá possuir além do órgão da assembleia geral e diretoria, manter em funcionamento de modo permanente o órgão do conselho de administração e conselho fiscal, observando as regras de participação definidas na Lei 14.193 de 2021. Logo, os órgãos da assembleia geral, conselho de administração, diretoria e conselho fiscal são obrigatórios e de funcionamento permanente.

#### 8 - DO DIRETOR

A diretoria da sociedade anônima de futebol poderá ser composta por 01 (um) ou mais diretores. A certificação digital supre a exigência de apresentação de prova de identidade. **Contudo, em relação ao imigrante, deve ser anexado em arquivo digitalizado o documento de identidade, emitido por autoridade brasileira, com a comprovação da condição de residente** ou documento comprobatório de sua solicitação à autoridade competente, **acompanhado de documento de viagem válido. Será aceito também o RNE válido.** 

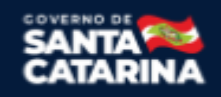

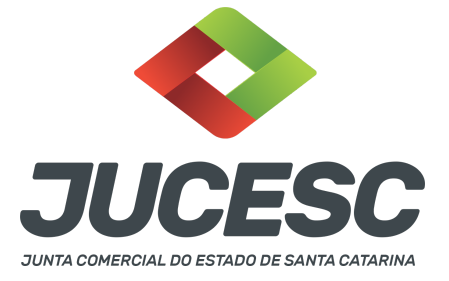

#### 9 - DO DIRETOR NÃO RESIDENTE

Os diretores devem ser pessoas naturais, podendo ou não serem residentes ou domiciliados no Brasil. Caso o diretor seja residente ou domiciliado no exterior deverá ser observada a mesma regra do administrador, ou seja, constituir representante residente no País (art. 146 da Lei nº 6.404, de 1976).

**Atenção!** A posse de administrador residente ou domiciliado no exterior fica condicionada à constituição de representante residente no País, com poderes para, até, no mínimo, 3 (três) anos após o término do prazo de gestão do administrador, receber: I - citações em ações contra ele propostas com base na legislação societária; e II - citações e intimações em processos administrativos instaurados pela Comissão de Valores Mobiliários, no caso de exercício de cargo de administração em companhia aberta.

# 10 - DA PROCURAÇÃO

Caso o subscritor seja representado por procurador em assembleia, cabe ao outorgado apresentar o instrumento da procuração para a mesa composta na assembleia (presidente e secretário), sendo desnecessário a apresentação para registro do processo de constituição da sociedade na Junta Comercial.

Atenção! Essa procuração de representação em assembleia não se confunde com a procuração com poderes para requerer processos perante a Junta Comercial, que nesse caso deve ser apresentada no protocolo do processo. Conforme o art. 63 da Lei 8.934 de 1994, os atos levados a arquivamento nas juntas comerciais são dispensados de reconhecimento de firma.

#### 11 - VISTO DO ADVOGADO

Deverá conter o visto do advogado na ata da assembleia de constituição quando o estatuto estiver transcrito nesta. Quando não estiver transcrito, deverá conter no estatuto o visto do advogado, com indicação do nome completo e número de inscrição na respectiva seccional da Ordem dos Advogados do Brasil.

# **12 - DEBÊNTURES**

A Sociedade Anônima do Futebol poderá emitir debêntures, que serão denominadas "debêntures-fut", devendo observar as características estabelecidas no art. 26 da Lei 14.193 de 2021.

#### 13 - PUBLICAÇÕES

A SAF é regida pela específica 14.193, de 2021, sendo aplicado de forma subsidiária a Lei 6.404, de 1976. De acordo com o art. 7º da Lei 14.193, conforme transcrito abaixo:

A Sociedade Anônima do Futebol que tiver receita bruta anual de até R\$ 78.000.000,00 (setenta e oito milhões de reais) poderá realizar todas as publicações obrigatórias por lei de forma eletrônica, incluídas as convocações, atas e demonstrações financeiras, e deverá mantê-las, no próprio sítio eletrônico, durante o prazo de 10 (dez) anos.

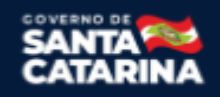

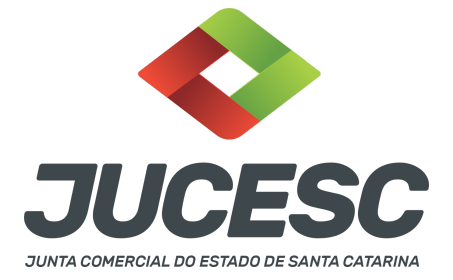

Diante disso, para fins de verificação da forma de publicação eletrônica ou não eletrônica, aplica-se o art. 289 e 294 da Lei 6.404, de 1976 e a Portaria ME nº 12.071, de 07/10/2021. Será adotado o art. 289 caso a SAF não se encaixe nas condições estabelecidas no art. 7º da Lei 14.193, de 2021.

Diante disso, caso a SAF esteja enquadrada dentro da receita bruta anual de R\$ 78 milhões, poderá realizar as publicações ordenadas pela Lei 14.193 e 6.404 na Central de Balanços do SPED. Caso não se enquadre, deverá realizar em jornal de grande circulação. Dependendo do artigo da lei que a sociedade deverá seguir, o procedimento para a comprovação no arquivamento da ata de assembleia ordinária será diferente. **Atenção!** Toda assembleia deve ser convocada mediante edital de convocação, sendo dispensada a convocação quando estiverem presentes 100% dos acionistas.

#### **14 - ESTATUTO SOCIAL**

O Estatuto Social, observadas as especificidades desta seção, deverá conter os requisitos constantes do item 15 da Seção I do Capítulo II do manual de S/A - anexo V da Instrução Normativa DREI nº 81 de 2020, podendo: I - estabelecer outros requisitos necessários à eleição para o conselho de administração; II prever outros direitos para o titular das ações ordinárias da classe A, quando constituída por clube ou pessoa jurídica original; III - estabelecer critérios para a dedicação exclusiva dos diretores à administração da sociedade; IV - estabelecer outras matérias que depende da concordância do titular das ações ordinárias da classe A.

#### 15 - INTEGRALIZAÇÃO DE IMÓVEIS NO CAPITAL SOCIAL DA SOCIEDADE

A ata da assembleia que aprovar a incorporação deverá identificar o bem com precisão, mas poderá descrevê-lo sumariamente, desde que seja suplementada por declaração, assinada pelo subscritor, contendo todos os elementos necessários para a transcrição no registro público. No caso de imóvel, ou direitos a ele relativo, a ata deverá conter sua descrição, identificação, área, dados relativos à sua titulação, bem como o número de sua matrícula no registro imobiliário.

**Atenção!** A certidão dos atos de constituição e de alteração de empresários individuais e de sociedades mercantis, fornecida pelas juntas comerciais em que foram arquivados, será o documento hábil para a transferência, por transcrição no registro público competente, dos bens com que o subscritor tiver contribuído para a formação ou para o aumento do capital.

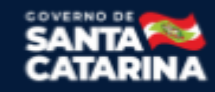